# Housing Board Haryana eAuction Bidder GuideManualOpen URL : <a href="http://hbh.gov.in/">http://hbh.gov.in/</a>

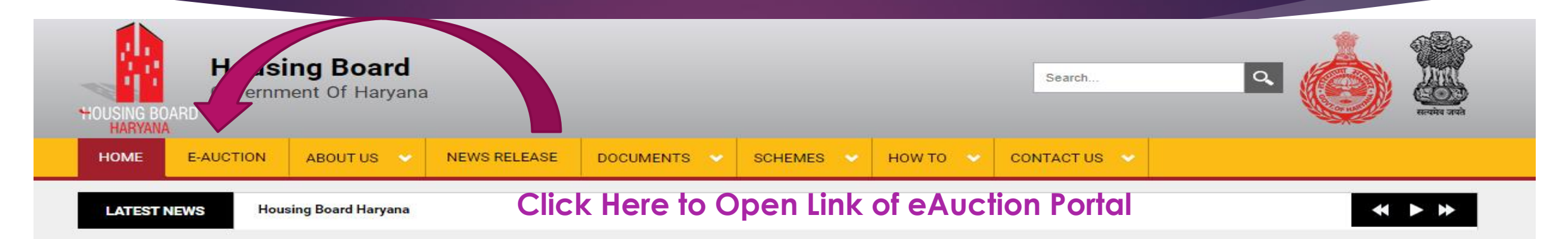

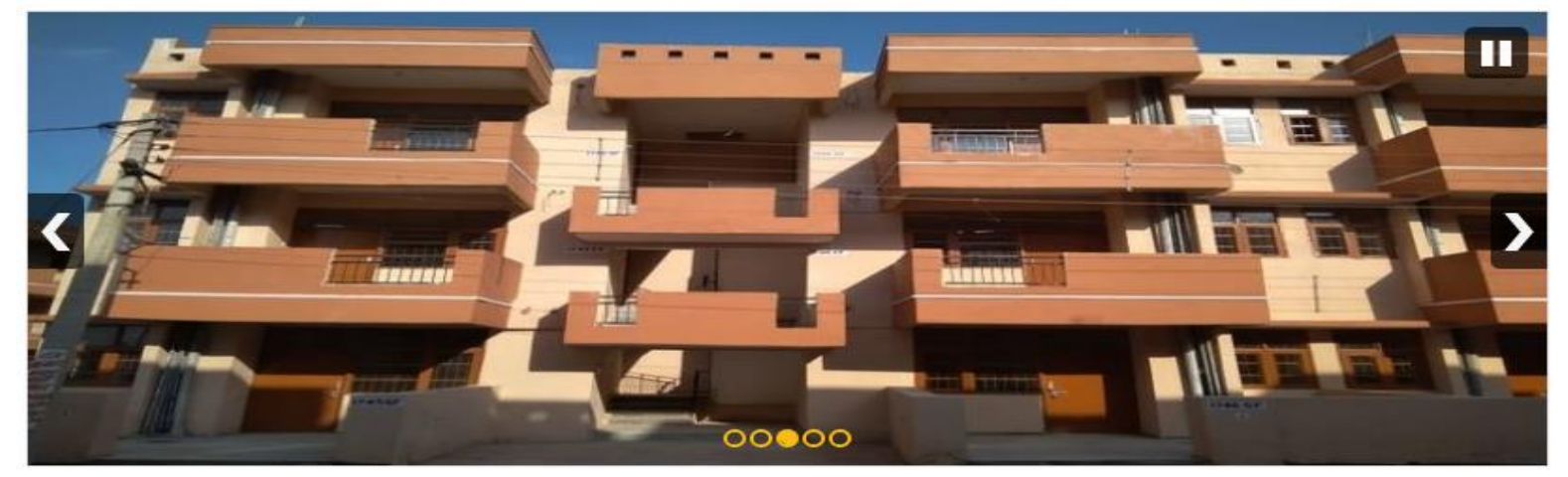

| HENO/H                   |                                |
|--------------------------|--------------------------------|
| 🛗 <mark>Jul</mark> y 30, | 2020                           |
| Public Noti              | ice regarding extend date upto |
| 31.08.2020               | o for PMAY(U)/CLSS             |
| 🛗 July 21,               | 2020                           |
| UNOPS - N                | lemorandum of Understanding    |
| 🛗 July 20.               | 2020                           |

# **Click Here for Apply**

|  | HOME | E-AUCTION | ABOUT US 🗸 🗸 | NEWS RELEASE | DOCUMENTS 🗸 | SCHEMES 🗸 | ном то 🗸 🗸 | CONTACT US 🔷 |
|--|------|-----------|--------------|--------------|-------------|-----------|------------|--------------|
|--|------|-----------|--------------|--------------|-------------|-----------|------------|--------------|

Home » E-AUCTION

| E-AUC | TION      |                 |                                                       |                                                            |              |            | NEWS/PRESS RELEASES                            |
|-------|-----------|-----------------|-------------------------------------------------------|------------------------------------------------------------|--------------|------------|------------------------------------------------|
|       | Ηοι       | using Board     | l Haryana E-Au                                        | ction Bidder Guid                                          | e Manunal    |            | 31.08.2020 for PMAY(U)/CLSS<br>∰ July 21, 2020 |
|       |           | E-Auct<br>E-Auc | ion: (Broucher with Term<br>tion: (Broucher with Term | s and Conditions in English<br>ns and Conditions in Hindi) | )            |            | UNOPS - Memorandum of Understanding            |
|       |           | A<br>Letails of | pply for E-Auct<br>HKCL's AL                          | ion: <u>Click Here</u>                                     |              |            | View All December 2010                         |
| S.NO  | City Name | Colony Name     | House Details (PDF)                                   | Site Pictures (Images)                                     | Layout (Map) | Brief Note | QUICK LINKS                                    |
|       |           | Panchkula       | Details                                               | Photos                                                     | Мар          | Note       | > Antyodaya-SARAL Portal                       |
|       |           | runemu          | Details                                               | Photos 2                                                   | Key Plan     | Hote       | > SARAL Kendra Details                         |
| 1.    | Panchkula | Ambala          | Details                                               | Photos                                                     | Мар          | Note       | > Seniority List of Refund Cases               |

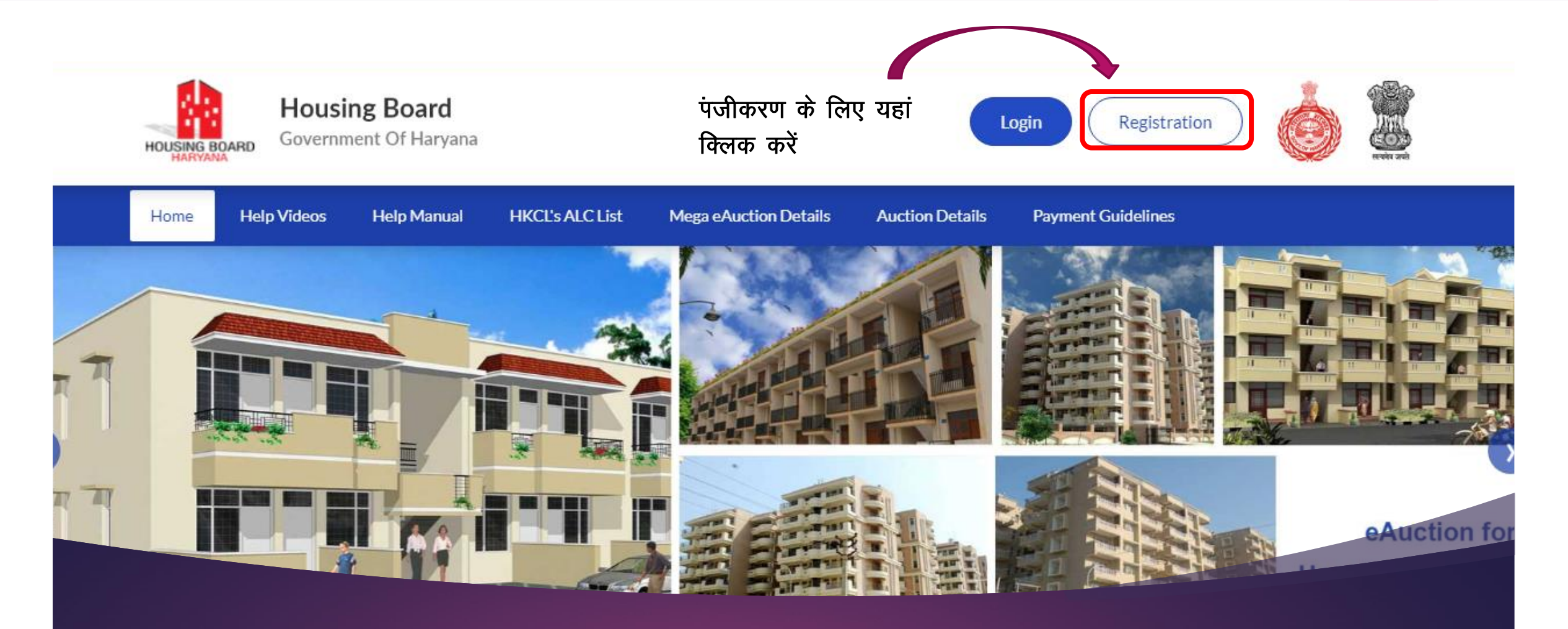

पंजीकरण बटन पर क्लिक करें

Click On Registration Button

FOR NEW REGISTRATION

Click On "Register Here" यदि आप अभी तक पंजीकृत नही है तो पंजीकरण के बटन पर क्लिक करे।

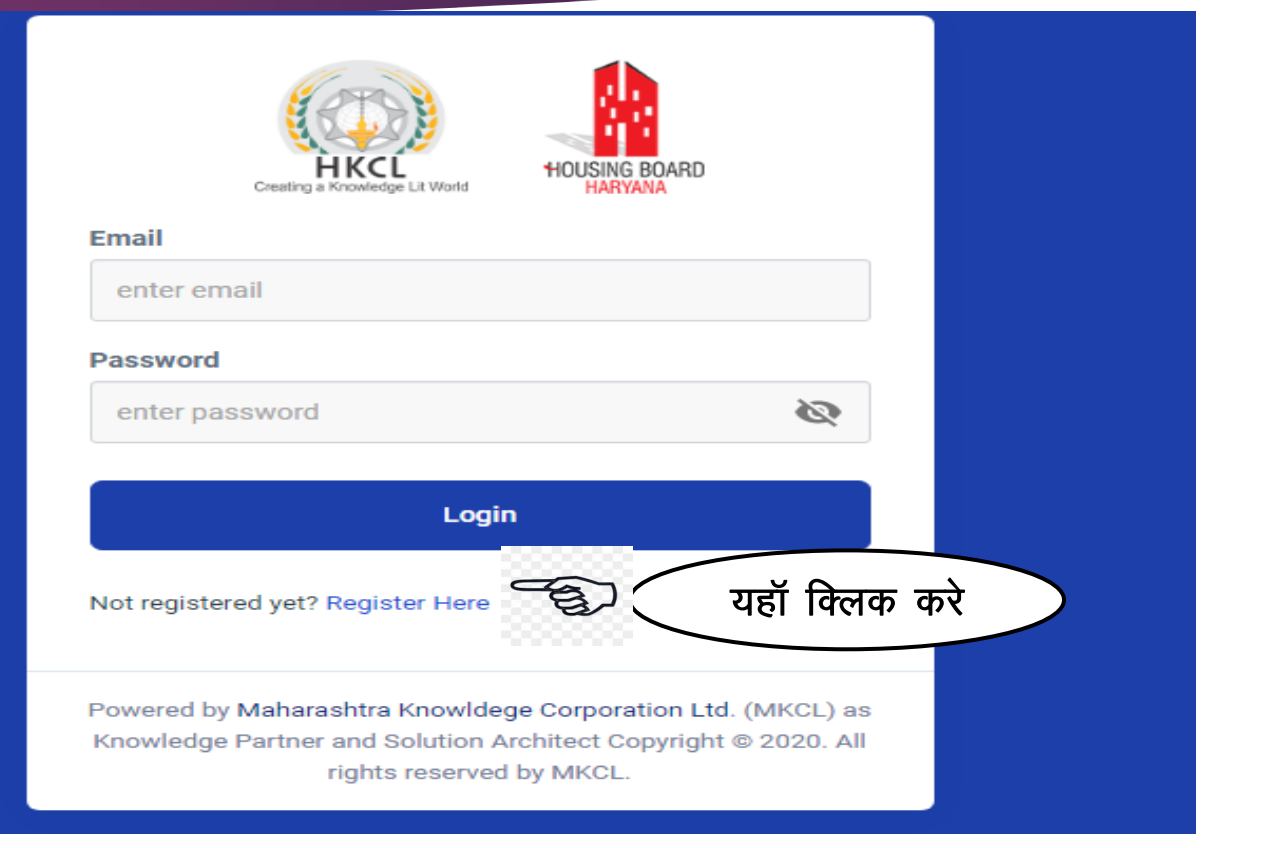

#### Enter your Personal Details

Bidder must require to create a login ID and password on the e-Auction portal by providing the basic information. Bidder has to create the login account for participating online into e-Auction. After filling up all the required details carefully, bidder registered button in order to complete registration process.

बोली दाता के लिए ई0 नीलामी में शामिल होने के लिए लॉग ईन आई.डी. और पासवर्ड की आवश्यकता होगी जो कि वह अपनी प्राथमिक जानकारी देकर प्राप्त कर सकता है। यह जानकारी सावधानी पूर्वक भरकर पंजीकरण पूरा करे।

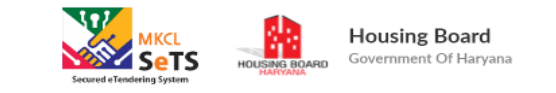

#### **Bidder Registration**

| Personal Details                |                                |   |
|---------------------------------|--------------------------------|---|
| First Name *                    | Last Name                      |   |
| Enter First Name                | Enter Last Name                |   |
| Father/Husband First Name *     | Father/Husband Last Name       |   |
| Enter Father/Husband First Name | Enter Father/Husband Last Name |   |
| Mother First Name *             | Mother Last Name               |   |
| Enter Mother First Name         | Enter Mother Last Name         |   |
| Aadhaar Card Number *           | Nationality *                  |   |
| Enter Aadhar Card Number        | India                          | × |
|                                 |                                |   |
|                                 |                                |   |

#### **Upload Aadhar And Passport Size Photo**

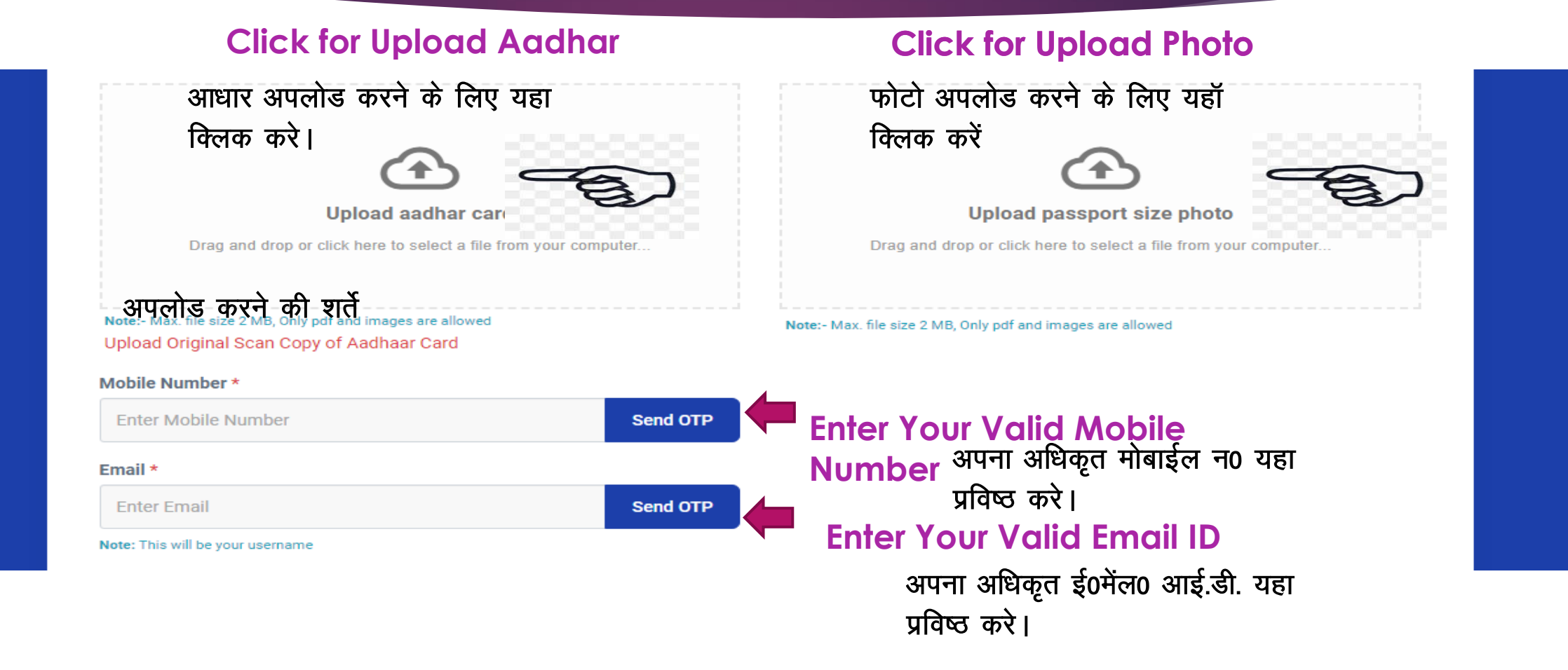

### **Uploaded Aadhar and Photo**

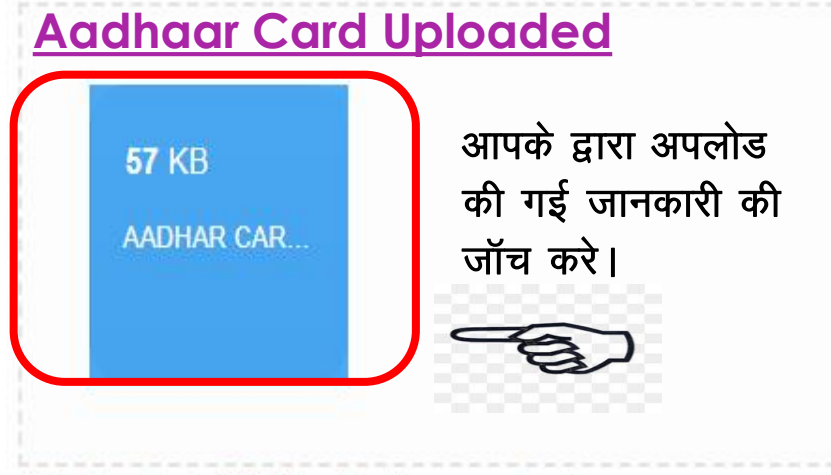

Note:- Max. file size 2 MB, Only pdf and images are allowed Upload Original Scan Copy of Aadhaar Card

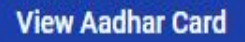

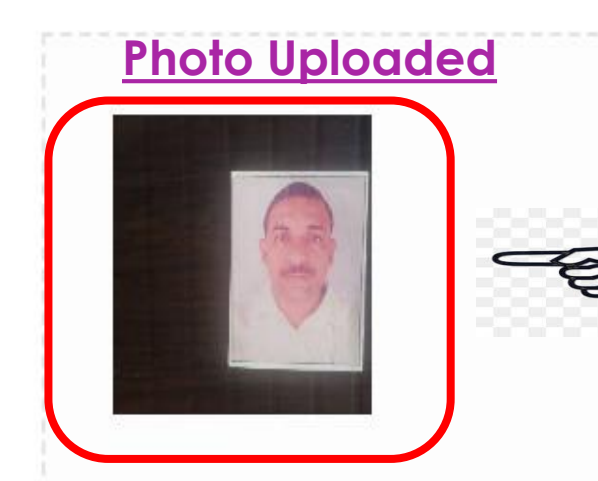

Note:- Max. file size 2 MB, Only pdf and images are allowed

View Passport Size Photo

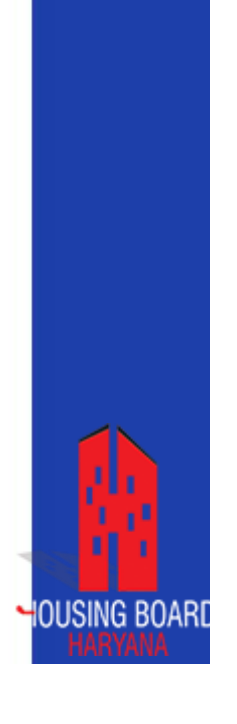

# Enter OTP for Verification of Email and Mobile No.

आप अपने पत्राचार की पूर्ण जानकारी को यहा प्रविष्ठ करे।

#### Update your correct Contact Details.

ई0 आक्सन से सम्बन्धित सूचनाएँ आपके पंजीकृत ई0मेल और मोबाईल नं0 पर उपलब्ध होती रहेगी।

#### Daily update you will get through registered Email and Mobile No.

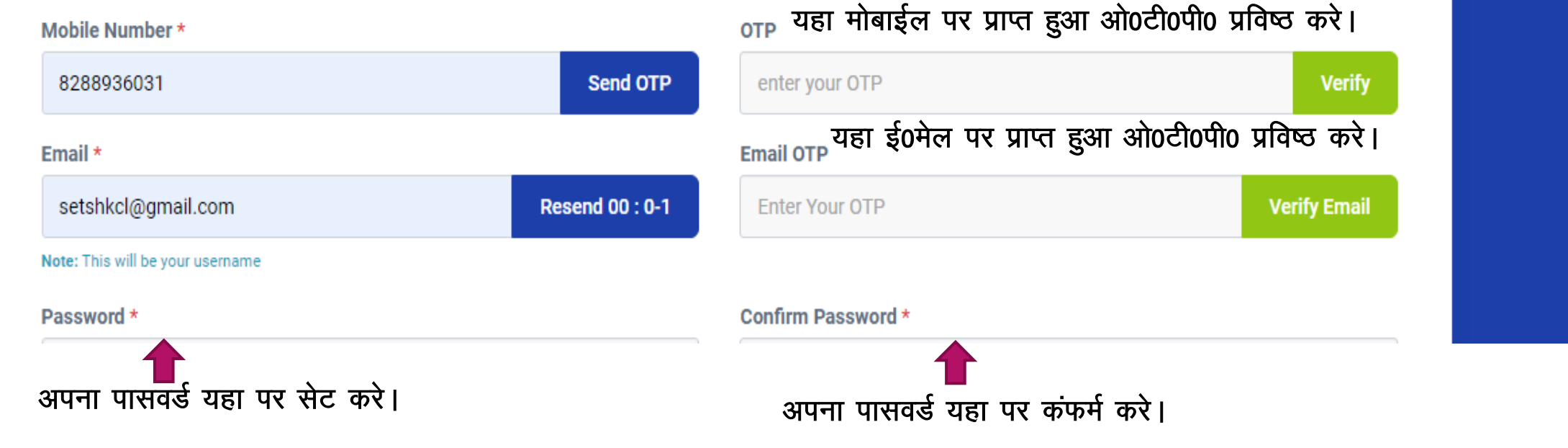

#### **Mobile and Email Verified**

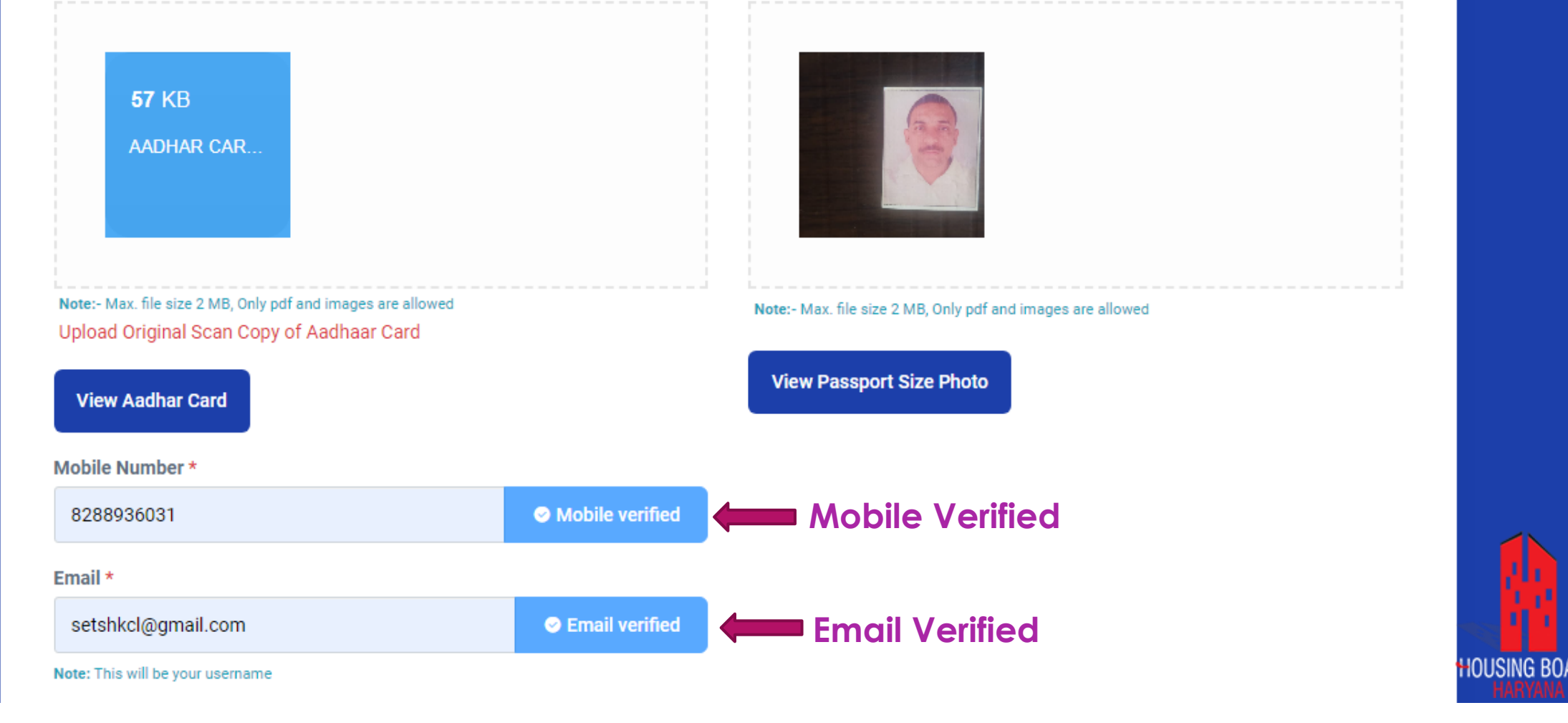

आपका ई0मेल आई0डी0 ही आपका यूजर आई0डी0 होगा।

### **Category Selection**

ई0मेल आई डी0 आपकी यूजर आई0डी0 होगा

- Email ID will be USER ID
- Password Policy: Password should be minimum 10 characters with at least 1 capital alphabet, 1 lowercase alphabet, 1 numeric and 1 special character

पासवर्ड कम से कम 10 अक्षरो का होगा जिसमे कम से कम 1 बडा अक्षर, 1 छोटा अक्षर, 1 संख्या तथा 1 स्पेषल अक्षर अनिवार्य होगा।

| setshkcl@gmail.com                                          | Email verified |                                       |   |
|-------------------------------------------------------------|----------------|---------------------------------------|---|
| lote: This will be your username                            |                |                                       |   |
| Password *                                                  |                | Confirm Password *                    |   |
|                                                             | Ø              |                                       | Ø |
|                                                             |                |                                       |   |
| Bidder Type *                                               |                | Bidder Category *                     |   |
| Individual                                                  | \$             | Select Bidder Category                | ÷ |
| Select Bidder Type                                          |                |                                       |   |
|                                                             |                | Marital Status *                      |   |
| Individual                                                  |                |                                       | ~ |
| Individual<br>Company<br>Select Gender                      | ~              | Select Marital Status                 |   |
| Individual<br>Company<br>Select Gender<br>PAN Card Number * | ~              | Select Marital Status Date of Birth * |   |

# For Individual Category

#### ► There will three Option (1. General, 2. BPL, 3. EWS)

यहा category select करने के लिए 3 option है आपको उस मे से कोई एक को चुनना है (1.सामान्य, 2 बी0पी0एल0 तथा 3 ई0ब्ल्यु0एस0)

#### Choose your category accordingly

| В | idder Category *                  |                                                                                                    |                                                                                                    |
|---|-----------------------------------|----------------------------------------------------------------------------------------------------|----------------------------------------------------------------------------------------------------|
| ÷ | Select Bidder Category            | \$                                                                                                    |                                                                                                    |
|   | Select Bidder Category<br>General |                                                                                                    |                                                                                                    |
| ~ | BPL<br>EWS                        |                                                                                                    |                                                                                                    |
| D | ate of Birth *                    |                                                                                                    | - 1                                                                                                    |
|   | DD-MM-YYYY                        |                                                                                                    | HOUSING                                                                                                    |
|   | ■                                 | <ul> <li>Bidder Category *</li> <li>Select Bidder Category</li> <li>Select Bidder Category</li> <li>General</li> <li>BPL</li> <li>EWS</li> </ul> Date of Birth * DD-MM-YYYY | Bidder Category ★ Select Bidder Category Select Bidder Category General BPL EWS Date of Birth ★ DD-MM-YYYY |

#### In BPL Category

#### ► PAN No. Is Mandatory, If bidder needs refund of EMD amount.

धरोवर राशि वापसी के लिए पेन नं0 आवश्यक है।

#### Choose your Gender and Marital Status

| Bidder Type *     | Bidder Category *               |   |
|-------------------|---------------------------------|---|
| Individual 🗢      | BPL                             | ÷ |
| Gender *          | Marital Status * वैवाहिक स्थिति |   |
| MALE ~            | Married                         | ~ |
|                   | Select Marital Status           |   |
| PAN Card Number * | Married                         |   |
| Enter Pan Number  | Unmarried<br>DD-MM-YYYY         |   |

PAN Card is Mandatory for refund

# Enter your DATE OF Birth (D.O.B)

| Password *                       | <    | S      | epten | nber 🗸 | 199 | 1   | >   |    |
|----------------------------------|------|--------|-------|--------|-----|-----|-----|----|
|                                  | Sun  | Mon    | Tue   | Wed    | Thu | Fri | Sat | ø  |
|                                  | 1    | 2      | 3     | 4      | 5   | б   | 7   |    |
| Bidder Type *                    | 8    | 9      | 10    | 11     | 12  | 13  | 14  |    |
| Individual \$                    | 15   | 16     | 17    | 18     | 19  | 20  | 21  | \$ |
| Gender *                         | 22   | 23     | 24    | 25     | 26  | 27  | 28  |    |
| MALE ~                           | 29   | 30     | 1     | 2      | 3   | 4   | 5   | ~  |
| PAN Card Number *                | 6    | 7      | 8     | 9      | 10  | 11  | 12  |    |
| BNCDE2334E                       | 30-0 | 9-1991 |       |        |     |     |     |    |
| PAN Card is Mandatory for refund |      |        |       |        |     |     |     |    |

#### Upload Original Scan Copy of PAN No.

| AN Card Number * यहां अपना पेन0न0 प्रविष्ठ करे              | Date of Birth * यहा अपनी जन्म तिथि प्रविष्ठ करे |
|-------------------------------------------------------------|-------------------------------------------------|
| Enter Pan Number                                            | DD-MM-YYYY                                      |
|                                                             | यहा अपनी पेन कार्ड की कलर                       |
|                                                             | फोटो अपलोड करे।                                 |
| Up                                                          | bload PAN card                                  |
| Drag and drop or click h                                    | tere to select a file fro                       |
| Inter- Max, file size 2 MB, Only odf and images are allowed |                                                 |
| Jpload Original Scan Copy of PAN Card                       |                                                 |

# Upload Original Scan Copy of Pan Card

| Sprarer Fornor Co<br>Doors to Decord To<br>Doors to Decord To<br>Doors to Decor | Please wait while the file is being uploaded                  |  |
|----------------------------------------------------------------------------------------------------|---------------------------------------------------------------|--|
| ote:- Max. file size 2 MB, Only pdf and images are allowed<br>Ipload Original Scan Copy of PAN Card                                                                                                    |                                                               |  |
| View PAN Card                                                                                                    | ded can view on click "View PAN Card"                         |  |
| In the size 2 MB, Only pdf and images are allowed<br>Ipload Original Scan Copy of PAN Card<br>View PAN Card<br>PL Card Number *                                                                                                    | ded can view on click "View PAN Card"<br>BPL Card Member ID * |  |

यहा आपके द्वारा अपलोड किया गया पेन0न0 को जांचे।

# Enter Valid BPL Card No. and Member ID

| L Card Number * बी( | )पी0एल0 कार्ड नं | 0                 | BPL Card Member ID * बी0पी0एल0 कार्ड मेम्बर आई0डी0 |  |
|---------------------|------------------|-------------------|----------------------------------------------------|--|
| 66000042197         |                  |                   | 06600004219710                                     |  |
|                     |                  |                   | Name:- NEHA                                        |  |
|                     |                  |                   |                                                    |  |
| 0.3 MB              |                  |                   |                                                    |  |
| 18 april.PDF        |                  | Upload Origin     | al Scan Copy of BPL Card                           |  |
|                     |                  | वास्तविक बी0पी0एल | ) कार्ड की स्कैन कॉपी यहां अपलोड                   |  |
|                     |                  | करें ।            |                                                    |  |

### In EWS Category

#### ► PAN No. Is Mandatory, If bidder needs refund of EMD amount.

धरोवर राशि वापसी के लिए पेन नं0 आवश्यक है।

#### Choose your Gender and Marital Status

| Bidder Type *                    |   | Bidder Category *                |    |
|----------------------------------|---|----------------------------------|----|
| Individual 🗢                     |   | EWS                              | \$ |
| Gender *                         |   | Marital Status * वैवाहिक स्थिति  |    |
| MALE                             | ~ | Select Marital Status            | ~  |
| PAN Card Number *                |   | Select Marital Status<br>Married |    |
| Enter Pan Number                 |   | Unmarried<br>DD-MM-YYYY          |    |
| PAN Card is Mandatory for refund |   |                                  |    |
|                                  |   |                                  |    |

# Upload Original Scan Copy of PAN No.

| Y<br>अपनी पेन0 कार्ड की<br>र फोटो अपलोड करे। |
|----------------------------------------------|
| अपनी पेन0 कार्ड की<br>र फोटो अपलोड करे।      |
| अपनी पेन0 कार्ड की<br>र फोटो अपलोड करे।      |
| र फोटो अपलोड करे।                            |
|                                              |
|                                              |
|                                              |
|                                              |
|                                              |

# Upload Original Scan Copy of Pan Card

| SIGNER FRAID<br>DOUBLINDERUNNE<br>DOUBLINDERUNNE<br>DOUBLINDERUNN<br>ADDREETIN<br>ADDREETIN | Please wait while the file is being uploaded                  |  |
|----------------------------------------------------------------------------------------------------|---------------------------------------------------------------|--|
| ote:- Max. file size 2 MB, Only pdf and images are allowed<br>pload Original Scan Copy of PAN Card                                                                                                    | ded cap view op click "View PAN Card"                         |  |
| ote:- Max. file size 2 MB, Only pdf and images are allowed<br>pload Original Scan Copy of PAN Card<br>View PAN Card                                                                                                    | ded can view on click "View PAN Card"                         |  |
| ote:- Max. file size 2 MB, Only pdf and images are allowed<br>pload Original Scan Copy of PAN Card<br>View PAN Card<br>PL Card Number *                                                                                                    | ded can view on click "View PAN Card"<br>BPL Card Member ID * |  |

यहा आपके द्वारा अपलोड किया गया पेन0न0 को जांचे।

### Enter Valid EWS Details

| EWS Certificate Number *     | Certificate Issue Date जारी कि | या हुआ। Issuing Authority * जारी कर्त्ता                                                                                        |
|------------------------------|--------------------------------|----------------------------------------------------------------------------------------------------|
| Enter EWS Certificate Number | DD-MM-YYYY                     | Enter Issuing Authority                                                                                                    |
|                              | $( \mathbf{f} )$               | बने हुए ही मान्य होंगे (ई0डब्ल्यू0एस0 सर्टिफिकेट सर<br>केन्द्र से आवास बोर्ड हरियाणा के मकानों⁄फ्लेटों के<br>जारी किया गया हो)। |
|                              |                                |                                                                                                    |

#### Enter Address Details As per Valid Address Proof

| यहा अपन                           | ॥ पत्राचार का पता डाले |  |  |
|-----------------------------------|------------------------|--|--|
| Correspondence Address            | and                    |  |  |
| Address *                         |                        |  |  |
| 443 ,MHLEA PATTI ,AHUN (19) ,FATE | HPUR PUNDRI            |  |  |

. . .

Country \*

India 🗙 🗸

Tehsil/Taluka

~

| Stat | ie *        |   |
|------|-------------|---|
| НА   | AR          | ^ |
| E    | Bihar       |   |
| ŀ    | Haryana     |   |
|      | Jharkhand   |   |
| N    | Maharashtra |   |

District \*

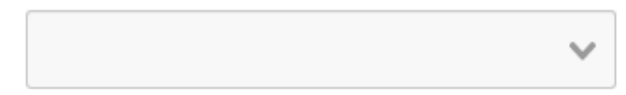

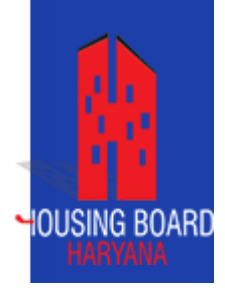

Is permanent address same as correspondence add

#### **Enter Permanent Address**

#### If Correspondence Address same, click on check box

Is permanent address same as correspondence address

यदि आपका पत्राचार व स्थायी पता समान है तो यहा क्लिक करे।

#### **Permanent Address**

| Address *     |     |         |   |            |   |
|---------------|-----|---------|---|------------|---|
| Enter Address |     |         |   |            |   |
|               |     |         |   |            |   |
| Country *     |     | State * |   | District * |   |
| India         | × v |         | ~ |            | ~ |

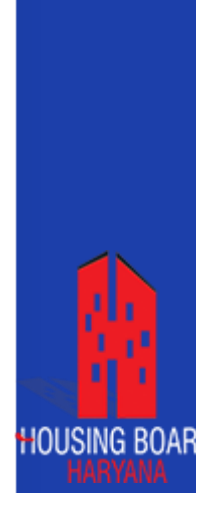

# Property Selection for BPL and EWS Category

#### Type of Property: Divison/ Station/ Sector

| Type Of Property * | Division *                                                  |   |
|--------------------|-------------------------------------------------------------|---|
| Residential        |                                                             | ~ |
| Station *          | Sector *                                                    |   |
| 1                  | ~                                                           | ~ |
| Jhajjar            |                                                             |   |
| Hisar              |                                                             |   |
| Rohtak             |                                                             |   |
| Ratia              |                                                             |   |
| Fatehabad          | or share in Urban/Rural property)                           |   |
| Tohana             | or share in orban/ (ara property).                          |   |
| Sirsa              | use under any scheme of Housing Board or plot by 💦 Yes 🧿 No | 4 |
| Sirsa Type-B       |                                                             |   |

### Acceptance of Declaration : (Yes/No)

| Type Of Property * |   | Division *   |   |
|--------------------|---|--------------|---|
| Residential        | ÷ | Rohtak ×     | ~ |
| Station *          |   | Sector *     |   |
| Hisar X            | ~ | 24 (Hisar) 🗙 | ~ |

#### **Declaration:-**

1. Whether you own any house in Haryana, Delhi or Chandigarh either in your own name or in the name of spouse or any dependent relative including unmarried children? (excluding owning ancestral in a village or share in Urban/Rural property).

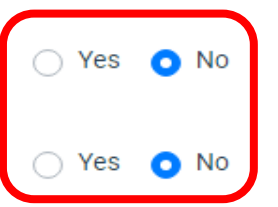

2. Whether you/your spouse/dependent relatives have ever been allotted a house under any scheme of Housing Board or plot by HUDA under any EWS/BPL category.

I accept the terms and conditions

Register

#### Click On Registered Button

# You have successfully registered on Housing Board Haryana eAuction Portal

| register successfully                      |
|--------------------------------------------|
| MKCL<br>SetS<br>Secured e Tendering System |
| Email                                      |
| enter email                                |
| enter password                             |
| Login                                      |
| Not registered yet? Register Here          |

# Enter your USER ID and Password For Login

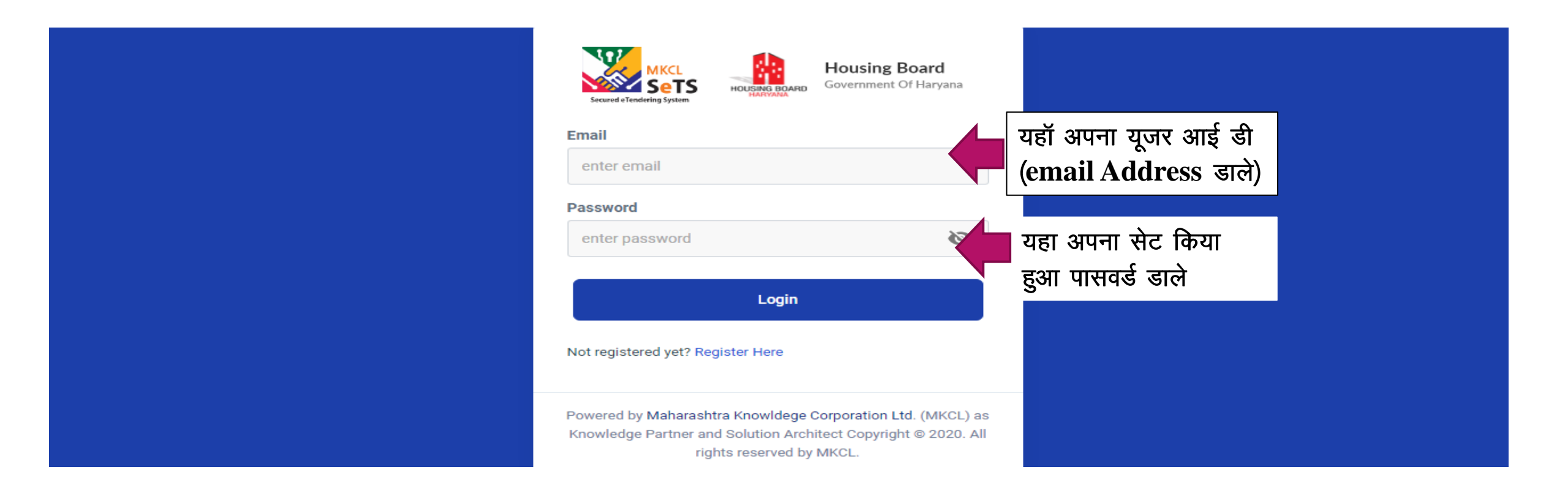

#### **Bidder Dashboard**

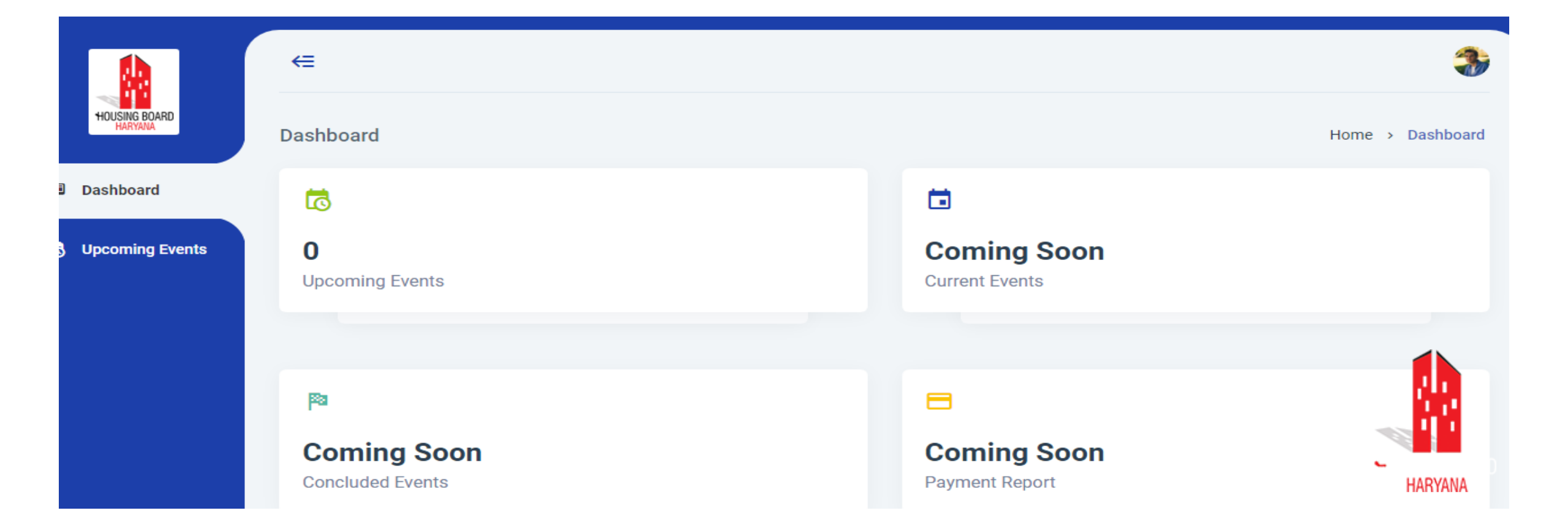

# Housing Board Helpline Details

| 1. | Head Office               | Awas Bhawan, Plot No. C-15, Sector-6, Panchkula                                                  |
|----|---------------------------|--------------------------------------------------------------------------------------------------|
| 2. | Link for E-Auction Portal | Link for E-auction is available on HBH website <u>http://hbh.gov.in</u> .                        |
| 3. | Helpline No.              | 0172-3520001                                                                                     |
| 4. | Email                     | Hbheauction2020@gmail.com                                                                        |
| 5. | Help Desk                 | Technical support assistance during e-auction will be available on telephone number 0172-3520001 |
| 6. | Help Desk Timing          | Monday to Friday (9.00 A.M. to 5.00 P.M.) on working days only at HBH Helpline No.0172-3520001   |